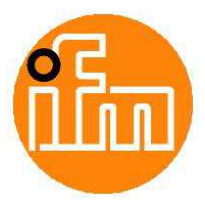

# Quick Guide

| Article number:               | AP3052                                               |
|-------------------------------|------------------------------------------------------|
| Article name:                 | App AC14 Data Collection                             |
| Version:                      | 1.0.2                                                |
| AC14 firmware version:        | >= V3.1.2                                            |
| URL (main page):              | http:// <ip-adresse*>:8080/datacol.htm</ip-adresse*> |
| URL (additional pages):       | -                                                    |
| Languages:                    | English/German                                       |
| Limitations of the Demo mode: | The application stops after 60 minutes               |
| Additional required hardware: | AC5225 and connected                                 |
|                               | IO-Link devices, AS-i modules with                   |
|                               | analogue inputs or measurement                       |
|                               | systems of the type UMG103 from                      |
|                               | Janitza, connected via AS-i –serial-                 |
|                               | converter AC1155                                     |

\* IP-Adresse der AC14-Konfigurationsschnittstelle

## Short description

The ifm System Solutions App data collection (AP3052) provides the following functions:

- Scan of an AS-i network connected to an AC14 according to specific IO modules as well as the devices connected there.
- Graphical presentation of the devices found.
- Selection, conversion and labelling of up to 100 process data collected from the connected devices.
- Cyclic storage of the selected process data on SD memory card in a time frame of >= 1 minute
- Cyclic transfer of the selected process data to LINERECORDER SMARTOBSERVER in a time frame of >= 1 minute
- The process data will be transferred on the fieldbus interface of the AC14 and optionally through an integrated Modbus/TCP Server on the programming interface, once every minute.
- Registration of the identification data or serial number of connected devices.
- If available both AS-i circuits are supported.

## Groundworks for using the ifm System Solutions App

At least one AS-i module (IO-Link or analogue) shall be connected to AS-i master 1 of AC14. The system shall be projected correctly.

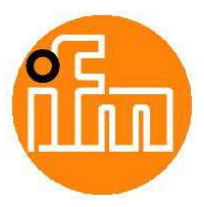

#### The user interface

Main page: http://<IP-Address\*>:8080/datacol.htm

After the first start of the system, it scans automatically the AS-i circuit 1 and shows an overview of the detected devices. After click on one of the device icons, the upper right part of the screen, the input window, shows information about the device and allows some settings, if necessary. The language of the shown texts can be switched between German and English by means of the icons in the header

The scan will be signalized with a wait symbol below the AC14 icon. In the input window the current scan state is explained as a text.

After finalizing the scan the system allows editing the process data.

In order to do that the user first has to log in with a correct password. After klick on 'Log in' the password dialog is opened:

User name: Setup Password: setup

Please consider case sensitivity.

Please change the default password setting as soon as possible, and make sure to remember the new password, because a reset of the password can only be achieved by reinstallation of the App, which will delete all settings in the configuration.

After 15 minutes of inactivity the user will automatically be logged out. If another user is logged in, it will be shown in a yellow marked message.

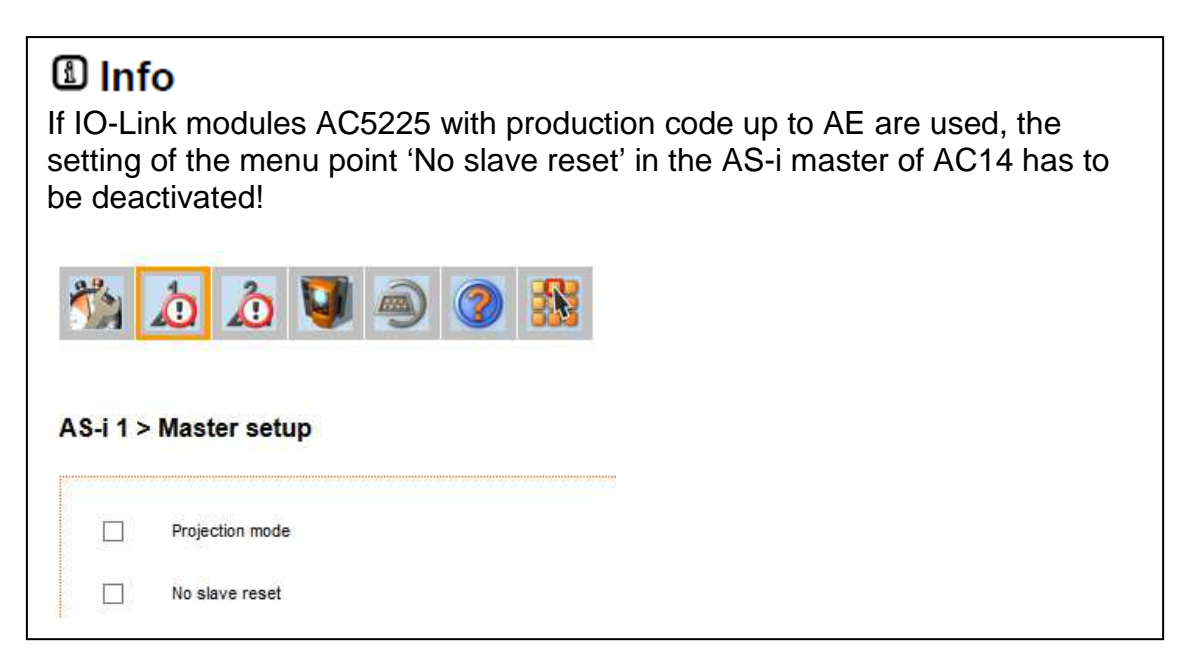

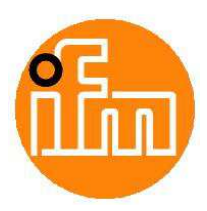

| AC14 Icon                                                                         | Wait symbol                                                                                         | Button 'Process data'                                                                         | Input window         |
|-----------------------------------------------------------------------------------|----------------------------------------------------------------------------------------------------|-----------------------------------------------------------------------------------------------|----------------------|
| Datei Learbeiten <u>A</u> nsicht <u>C</u> hronik<br>AS-i EtherNet/IP gateway AC × | Lesezeichen Extres Hilfe<br>DeviceContg × +                                                         |                                                                                               | ×                    |
| ( 192.168.0.101:8080/datacol.htm                                                  | m                                                                                                   | ∀ C Q Suchen                                                                                  |                      |
| (ii)                                                                              | AC14 Da                                                                                             | ta collection App                                                                             | AP3052 / V1.0.2 Beta |
| Fieldbus<br>AS-i 2 blect AS-i m<br>AA-1 1<br>P1<br>P2<br>P2<br>P2                 | AC14 AS-i Slav<br>Scan AS-i System<br>AC14 device name:<br>Data collection<br>P1 P2 P2 P2<br>CCC P2 | e IO-Link Modbu ATU Ethernet  m: Sean complete Serial No.:  on running Operating hours (h.m): | PLC PC               |
|                                                                                   |                                                                                                    | Modbus RTU                                                                                    |                      |
|                                                                                   |                                                                                                    |                                                                                               |                      |
| ¢                                                                                 |                                                                                                    |                                                                                               | >                    |

During the scan, other settings are not possible.

With the red button the scan can be initialized again. But in this case the old configuration and the data definitions are deleted.

If an existing configuration has to be extended to new devices please use the yellow button.

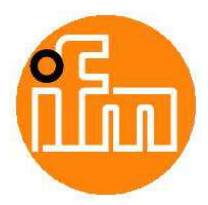

The configuration of process data is done in a table. It is shown when clicking on the button '**Process data'** in the system overview screen. After a new system scan only line 0 of the table is filled with an operating hour counter of AC14. Only the device name can be edited here. An individual name allows the correlation to the dedicated unit if more than one AC14 is used in the application.

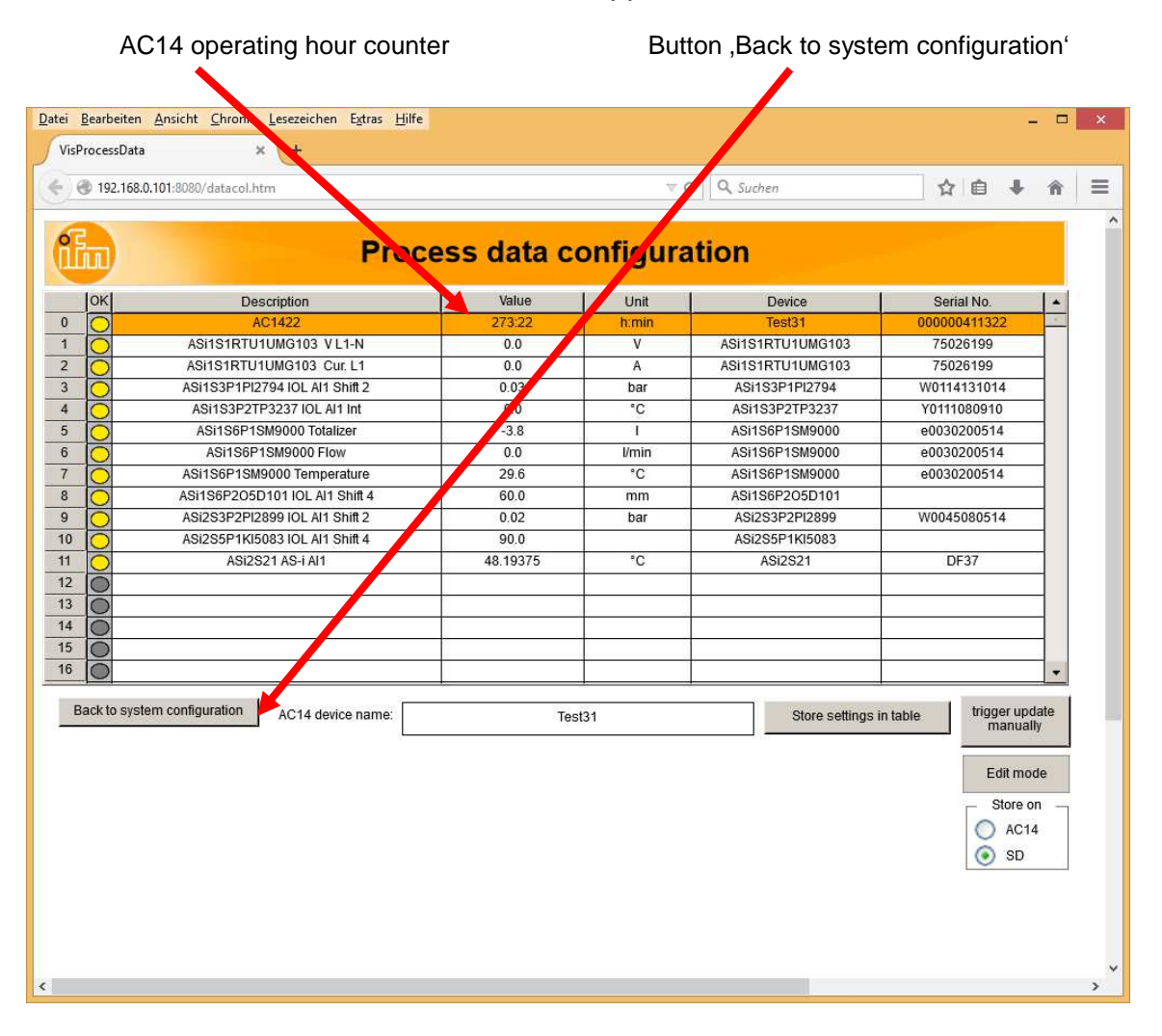

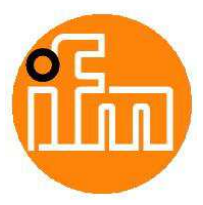

After click on an empty row of the table a new selection window opens. First a device has to be selected, then one of the predefined standard definitions has to be chosen. The selection has to be confirmed by click on **OK**. **ESC** discards the changes.

| 3 192.168.   | 0.101:8080/datacol.htm |           |               |                | ⇒ G                        | Q Such       | en         |       | 合自         | <b>↓</b> ∩ |
|--------------|------------------------|-----------|---------------|----------------|----------------------------|--------------|------------|-------|------------|------------|
|              |                        | Proces    | s data        | con            | figurat                    | ion          |            |       |            |            |
| ок           | Description            |           | Value         | 1              | Unit                       | î            | Device     |       | Serial No. |            |
| 0            | AC1422                 |           |               |                |                            |              |            |       | )411322    | <          |
| 0            | ASi1S1RTU1UMG103 V     | Select De | vice and t    | ype o          | f Value:                   |              |            |       | 26199      |            |
| 0            | ASI1S1RTU1UMG103 C     |           |               |                |                            |              | 24-        | hun   | 26199      | _          |
| 0            | ASI1S3P1PI2794 IOL AI1 | 💿 AS-i D  | evice         | 10:45          | Test31                     | -            | Va         | lue   | 131014     |            |
| 0            | ASI1S3P2TP3237 IOL A   | ~         | 2222465       | ASi1S          | 1RIU1UMG103                |              | Tota       | anzer | 080910     | _          |
| 0            | ASi1S6P1SM9000 Tota    |           | <u>.</u>      | ASi1           | IS3P1PI2794                |              | Torre      | ow    | 200514     |            |
| 0            | ASi1S6P1SM9000 Fld     |           | _             | ASi1           | ASi1S3P2TP3237 Temperature |              |            |       | 200514     |            |
| 0            | ASi1S6P1SM9000 Tempe   |           |               | ASI1           | S6F1SM9000                 |              |            | 112   | 200514     |            |
| 0            | ASI1S6P2O5D101 IOL AI1 |           |               | ASI1           | ASi1S6P205D1010012         |              |            |       |            |            |
| 0            | ASi2S3P2PI2899 IOL AI1 |           | 1 <u>0</u>    | ASI2S3P2P12899 |                            |              |            |       | 080514     |            |
| 0            | ASI2S5P1KI5083 IOL AI1 |           |               | ASIZ           | 255P1KI5083                |              |            |       |            |            |
| 0            | ASi2S21 AS-i Al1       |           | 12            | X              | ASI2S21                    |              |            |       | - 37       |            |
| 0            |                        |           |               |                |                            | - Connect    | -          |       | -          |            |
| 0            |                        |           | 121           |                |                            | <u> </u>     | -          |       |            |            |
| 0            |                        |           |               |                |                            |              | ок         | ESC   |            |            |
| 0            |                        |           |               |                |                            |              |            |       |            |            |
| $\circ$      |                        |           |               | 1              |                            |              |            |       |            | · •        |
| Back to syst | em configuration       |           |               |                |                            |              |            |       | trigger    | update     |
|              |                        |           |               |                |                            |              |            |       | mai        | nually     |
| lable Delin  | illion                 |           |               |                |                            |              |            |       | Edit       | mode       |
| itm Flowmo   | onitor SD/SM: Test31   |           |               | Ci             | urrent Value of A          | C1422 = 0.   | 0 h        |       | Sto        | re on      |
| AS-i Maste   | r. 0                   |           | Description:  |                |                            | AC1422       | 2          |       |            | \C14       |
| AS-i Slave:  | 0                      |           |               | -              | -                          | economistic) |            |       |            | 3D         |
| IO-Link Po   | rt / Modbus Adr.: 0    |           | Register No.: | 0              | Bitoffset:                 | 0            | Bitlength: | 0     |            | tore       |
| Serial Nun   | nber:                  |           | Offset:       | 0.0            | Gradient:                  | 0.0          | Unit text: | h     | config     | juration   |
|              |                        |           |               |                |                            |              |            |       |            |            |

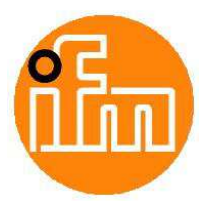

The selected variable definition is shown in the lower part of the screen, but it is not inserted in the table. The predefinitions in the right angled marked fields can be edited. After click on '**Store settings in Table**' the definitions will be copied into the table. The button '**ESC**' discards the settings.

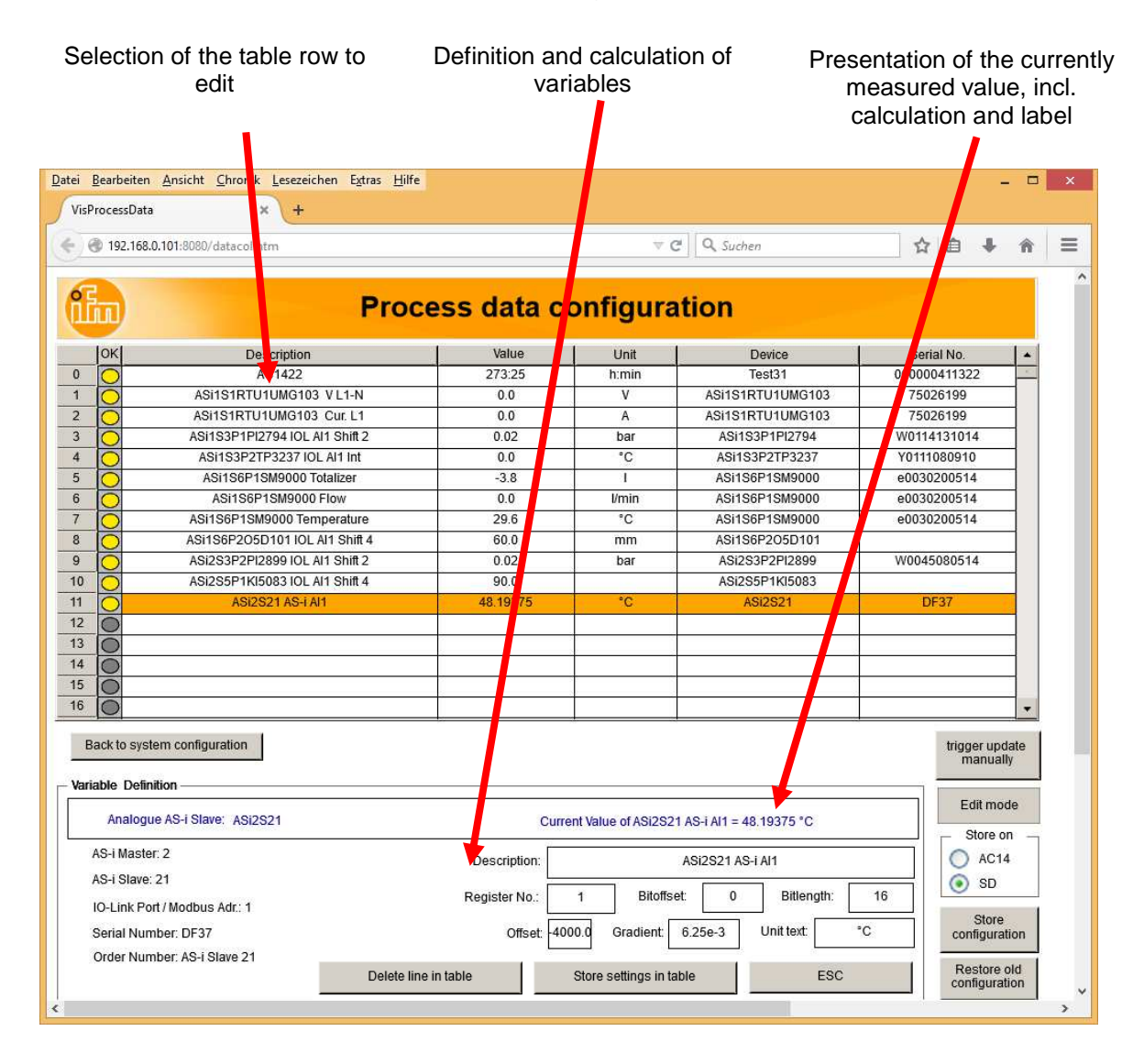

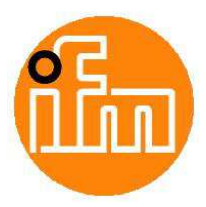

The rows in the table can afterwards be edited but not be deleted.

After definition of all necessary table settings the table itself can be stored permanently with the button '**Store configuration**'. This stored configuration can be restored by the button '**Restore old configuration**' if necessary. By default it is stored in the AC14, but it can be additionally stored on the SD memory card as well. When starting the AC14 automatically the configuration stored in AC14 will be used. The configuration stored on SD card has to be restored manually, if necessary.

With the button '**trigger update manually**' a set of data is stored in a CSV file (comma separated values) on the SD memory card, if such a card is plugged into the AC14.

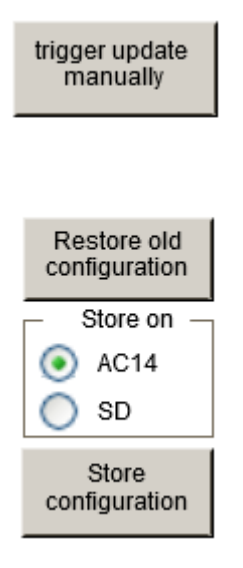

With the button '**Back to system configuration**' the system configuration screen is shown again.

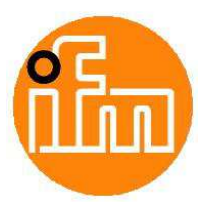

The input fields have the following meaning:

| Variable Definition                |                      |                                  |                  |
|------------------------------------|----------------------|----------------------------------|------------------|
| ifm Flowmonitor SD/SM: ASi1S6P1SM9 | 000 Currei           | nt Value of ASi1S6P1SM9000 Tempe | rature = 26.7 °C |
| AS-i Master: 1                     | Description:         | ASi1S6P1SM9000 T                 | emperature       |
| AS-i Slave: 6                      | Register No          | 3 Bitoffset: 2                   | Bitlength: 14    |
| IO-Link Port / Modbus Adr.: 1      | Register He.         |                                  |                  |
| Serial Number: e0030200514         | Offset:              | 0.0 Gradient: 1.0e-1             | Unit text: °C    |
| Order Number: SM9000               |                      |                                  |                  |
|                                    | Delete line in table | Store settings in table          | ESC              |

- **Description:** Text field (Label) which explains the process data value in the table explicit.
- **Register No.:** Dependent on the device type this number defines the sequential number of the IO-Link process value, the AS-i analogue input value or the Modbus/RTU register, which shall be used.

Bitoffset: Removes a given number of least significant bits (Shifts value right).

Bitlength: Defines the number of evaluated bits.

**Offset:** Adds a fixed value to the measured value.

- Gradient: Scaling factor for the measured value
  - (i.e. to generate decimal values out of integer ones).

**Unit text:** Text field containing the unit of the measured value.

The values for Bitoffset, Bitlength, Gradient, Offset and Unit can be found in the PDF device description of the ifm IO-Link devices on the ifm WEB page:

| Name        | Description                                                                                                    | Datatype | Bitoffset | Bitlength | Value Range       | Gradient | Offset | Unit |
|-------------|----------------------------------------------------------------------------------------------------|----------|-----------|-----------|-------------------|----------|--------|------|
| Totalisator | [PDV3]. Durchflussmenge. Der Wert entspricht der                                                                                                    | Float32T | 32        |           | 0 to 9999999      |          |        |      |
|             | aktuellen Verbrauchsmenge seit dem letzten Reset                                                                                                    |          |           |           |                   |          |        |      |
| Durchfluss  | [PDV2]. Der Durchfluss wird durch ein                                                                                                    | IntegerT | 16        | 16        | 0 to 840          | 1        | 0      | m³/h |
|             | kalorimetrisches Messsystem gemessen                                                                                                    |          |           |           | 841 to 910 (OL)   |          |        | std. |
|             |                                                                                                    |          |           |           | 0.11.00010 (01)   |          |        |      |
| Temperatur  | [PDV1]. Aktuelle Systmtemperatur. Um die reale<br>Temperatur zu errechnen, muss [PDV1] um 2 Bits<br>nach rechts geschoben um die Gradient-Offset<br>Information mit eingerechnet werden Bsr; T. real | IntegerT | 2         | 14        | -180 to -121 (UL) | 0.1      | 0      | °C   |
|             |                                                                                                    |          |           |           | -120 to 720       |          |        |      |
|             |                                                                                                    |          |           |           | 721 to 780 (OL)   |          |        |      |
|             | = (PDV1 >> BitOffset) * Gradient + Offset                                                                                                    |          |           |           |                   |          |        |      |

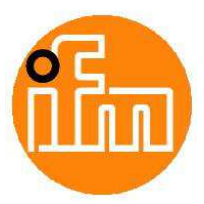

After click on the folder PC or on the laptop icon, the update rate for the storage on the SD memory card as well as the transfer to the LINERECORDER software can be set. Date and time of the last storage is shown there, too.

For more information about the possibilities of the LINERECORDER software please contact your local ifm contact person.

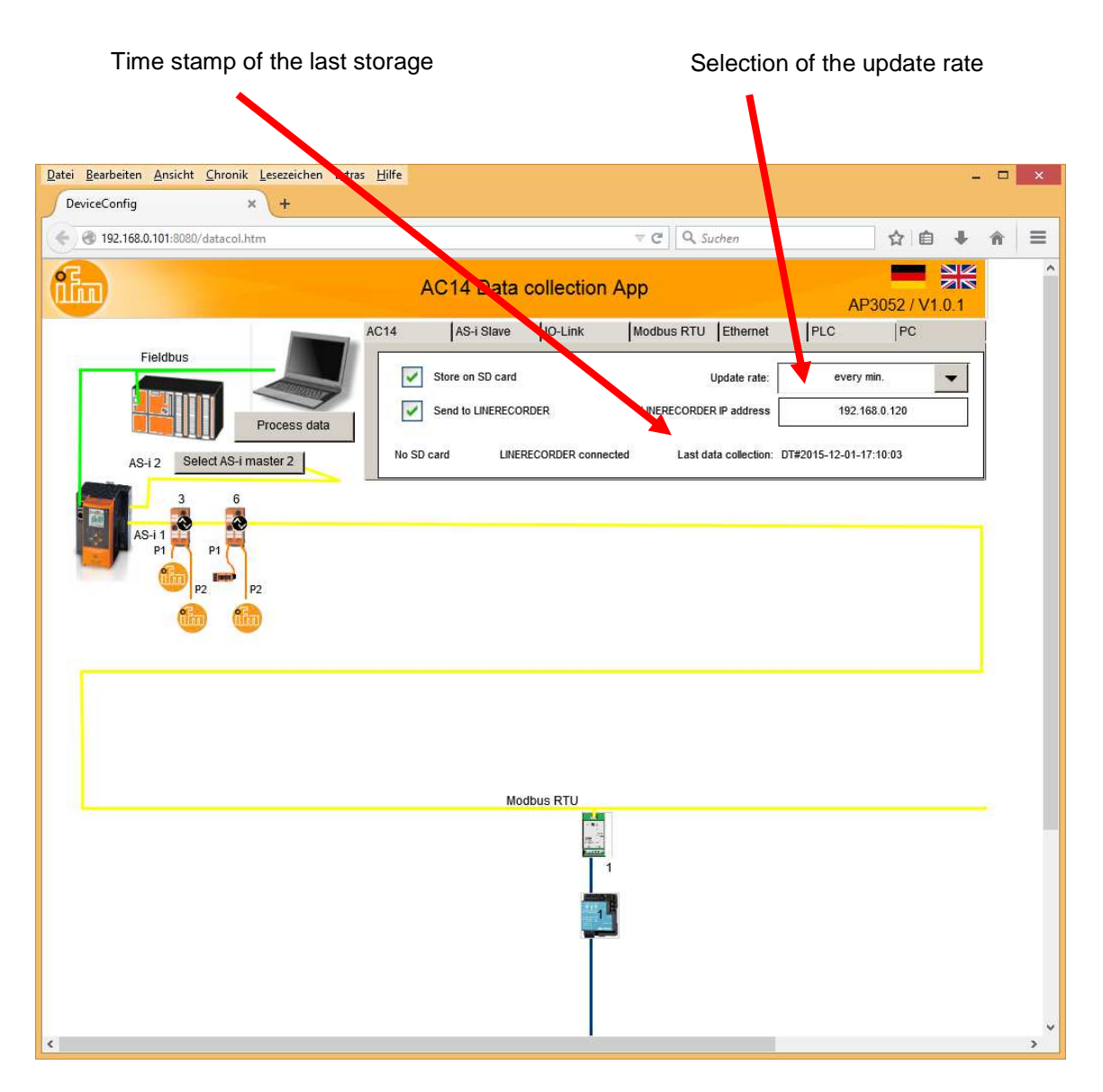

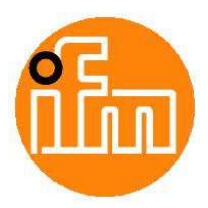

Up to 60 process values are transferred in the cyclic fieldbus data area of the AC14 and stored as 'Real' variable types (floating point variables). A list of currently transmitted process data variables is shown in the folder PLC in the input window. If activated in the same window, the Modbus/TCP server on the programming interface of AC14 is providing up to 100 floating point variables beginning on register 0 using 2 Modbus registers each value.

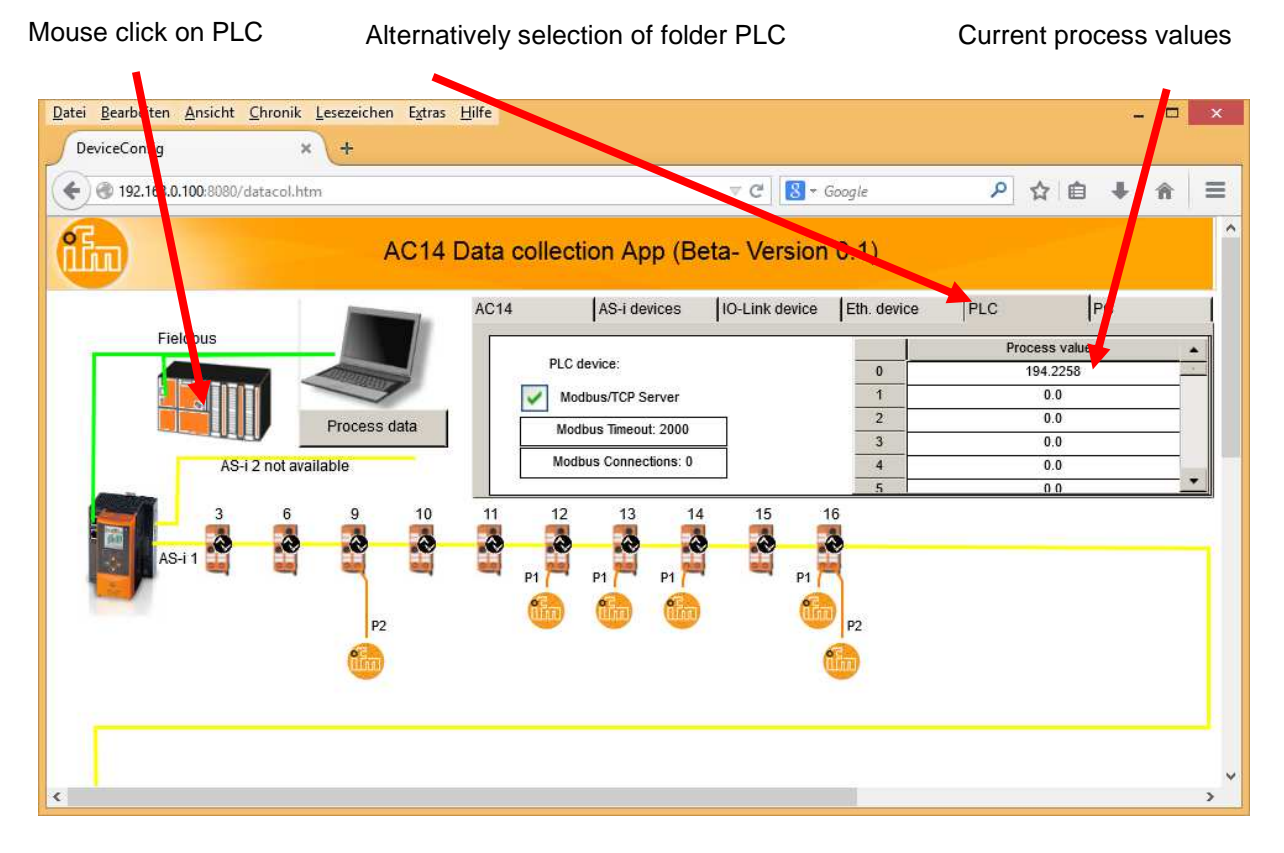

The connection of Ethernet based input devices is planned but not available yet.

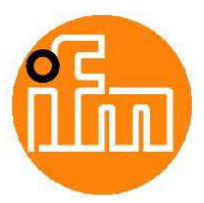

The App provides a daily new CSV file on the SD memory card. The name always starts with 'ed'. The following numbers define the year, month and day of the generation.

The first four rows are used as header and define the device, its series number (if provided), the label and the unit of the process value.

In the following rows the datasets with a leading serial number and a time stamp are stored. The columns are separated by semicolons.

If the data transfer to the input device is disconnected it will be marked in the CSV with ,---,.

After changes in the process data definition another 4 rows with the header information will be inserted.

|        | E:\ed20150821.csv - Notepad++ -                                                                       | ×  |
|--------|----------------------------------------------------------------------------------------------------|----|
| File   | Edit Search View Encoding Language Settings Macro Run Plugins Window ?                                | Х  |
| G      | a e e e e e e e e e e e e e e e e e e e                                                               |    |
| 📄 ed.  | 20150821.csv                                                                                          |    |
| 18     | Device;DT#2015-08-21-09:45:00;AC1401;;;;;;;;;;;;;;;;;;;;;;;;;;;;;;;;;;;                               | ~  |
| 19     | ggg. No.;DT#2015-08-21-09:45:00;000000274656;;;;;;;;;;;;;;;;;;;;;;;;;;;;;;;;;;;                       |    |
| 20     | Value;DT#2015-08-21-09:45:00;AC14 Operating hours;;;;;;;;;;;;;;;;;;;;;;;;;;;;;;;;;;;;                 |    |
| 21     | Unit;DT#2015-08-21-09:45:00;h:min;;;;;;;;;;;;;;;;;;;;;;;;;;;;;;;;;;;;                                 |    |
| 22     | 1;DT#2015-08-21-09:45:00;74:49;;;;;;;;;;;;;;;;;;;;;;;;;;;;;;;;;;                                      |    |
| 23     | 2;DT#2015-08-21-10:00:01;75:4;0.0;0.0;;;;;;;;;;;;;;;;;;;;;;;;;;;;;;                                   |    |
| 24     | 3;DT#2015-08-21-10:15:01;75:19;0.0;0.0;;55.008;24.8;;;;;;;;;;;;;;;;;;;;;;;;;;;;;;;;;;                 |    |
| 25     | 4;DT#2015-08-21-10:30:01;75:34;0.0;0.0;;55.008;24.8;;;;;;;;;;;;;;;;;;;;;;;;;;;;;;;;;;                 |    |
| 26     | 5;DT#2015-08-21-10:45:01;75:49;0.0;0.0;;55.008;24.8;;;;;;;;;;;;;;;;;;;;;;;;;;;;;;;;;;                 |    |
| 27     | 6;DT#2015-08-21-11:00:01;76:4;0.0;0.0;;55.188;24.9;;;;;;;;;;;;;;;;;;;;;;;;;;;;;;;;;;;                 |    |
| 28     | 7;DT#2015-08-21-11:02:43;76:6;0.0;0.0;;55.188;24.9;;;;;;;;;;;;;;;;;;;;;;;;;;;;;;;;;;;                 |    |
| 29     | 8;DT#2015-08-21-11:07:32;76:11;0.0;0.0;;55.548;25.1;;;;;;;;;;;;;;;;;;;;;;;;;;;;;;;;;;;                |    |
| 30     | 9;DT#2015-08-21-11:07:51;76:12;0.0;0.0;;77.3604;25.2;;;;;;;;;;;;;;;;;;;;;;;;;;;;;;;;;;                |    |
| 31     | Device; DT#2015-08-21-11:14:37; AC1401; ASi M1 S1 RTU UMG103; ASi M1 S1 RTU UMG103; ASi M1 S1 RTU UMG | 10 |
| 32     | ggr. No.; DT#2015-08-21-11:14:37;000000274656;1144-53015;1144-53015;1144-53015;Y0111080910;Y01110     | 8( |
| 33     | Value; DT#2015-08-21-11:14:37; AC14 Operating hours; ASi M1 S1 RTU UMG103 V L1-N; ASi M1 S1 RTU UMG1  | 03 |
| 34     | Unit;DT#2015-08-21-11:14:37;h:min;V;V;V;°F;°C;1;1/min;°C;°C;RFID;;;;;;;;;;;;;;;;;;;;;;;;;;;;;;;;;;;   |    |
| 35     | 10;DT#2015-08-21-11:14:37;76:18;0.0;0.0;0.0;77.3604;25.2;1.02e-1;0.0;0.0;29.9;311.0;;;;;;;;;;;;       | 5  |
| 36     | 11;DT#2015-08-21-11:15:02;76:19;0.0;0.0;0.0;77.3604;25.2;1.02e-1;0.0;0.0;29.9;311.0;;;;;;;;;;;;       | ;; |
| 37     | Device; DT#2015-08-21-11:15:27; AC1401; ASi M1 S1 RTU UMG103; ASi M1 S1 RTU UMG103; ASi M1 S1 RTU UMG | 1( |
| 38     | ggr. No.; DT#2015-08-21-11:15:27;000000274656;1144-53015;1144-53015;1144-53015;Y0111080910;Y01110     | 8( |
| 39     | Value; DT#2015-08-21-11:15:27; AC14 Operating hours; ASi M1 S1 RTU UMG103 V L1-N; ASi M1 S1 RTU UMG1  | 03 |
| 40     | Unit;DT#2015-08-21-11:15:27;h:min;V;V;V;°F;°C;1;1/min;°C;°C;RFID;;;;;;;;;;;;;;;;;;;;;;;;;;;;;;;;;;;   |    |
| 41     | 12;DT#2015-08-21-11:15:27;76:19;0.0;0.0;0.0;77.3604;25.2;1.02e-1;0.0;30.81;29.9;311.0;;;;;;;;;;       | :: |
| 42     | 13;DT#2015-08-21-11:40:30;76:21;0.0;0.0;104.5;77.54041;25.3;1.02e-1;0.0;30.61;30.2;311.0;;;;;;;;      | 23 |
| 43     | 14;DT#2015-08-21-11:40:46;76:45;228.5706;104.5536;104.5;77.54041;25.3;1.02e-1;0.0;30.81;30.2;311      |    |
| 44     | 15;DT#2015-08-21-11:41:19;76:45;228.5958;104.4356;104.5;77.72041;25.4;1.02e-1;0.0;30.41;30.1;311      |    |
| 45     | 16;DT#2015-08-21-11:45:02;76:49;228.5412;104.8114;105.0;77.72041;25.4;1.02e-1;0.0;30.21;30.1;311      | .( |
| 46     |                                                                                                    |    |
| <      |                                                                                                    | >  |
| Normal | text file length : 5272 lines : 46 Ln : 1 Col : 1 Sel : 010 Dos\Windows ANSI IN                       | s  |
|        |                                                                                                    |    |

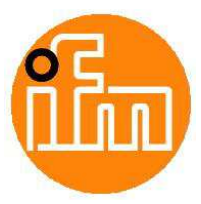

The CSV file can be imported in spreadsheet calculation programs. For that, the point has to be interpreted as decimal sign.

| X<br>D | ATEI                                         | or (∂r 🔏 r ∓<br>Start Einfügen S | SEITENLAYOUT FORMEI  | e<br>.N DATEN ÜBERPRÜFEN    | d20150821.csv - I<br>ANSICHT | Excel      |                     |                     | ? 📧                 | - 🗆              | ×    |
|--------|----------------------------------------------|----------------------------------|----------------------|-----------------------------|------------------------------|------------|---------------------|---------------------|---------------------|------------------|------|
| E      | $[19]$ $\bullet$ : $[\times \checkmark f_x]$ |                                  |                      |                             |                              |            |                     |                     |                     |                  |      |
|        | А                                            | В                                | С                    | D                           | E                            | F          | G                   | н                   |                     |                  |      |
| 18     | Device                                       | DT#2015-08-21-09:45:00           | AC1401               |                             | _                            |            |                     |                     |                     |                  | 1    |
| 19     | ser. No.                                     | DT#2015-08-21-09:45:00           | 274656               |                             |                              |            |                     |                     |                     |                  | 1    |
| 20     | Value                                        | DT#2015-08-21-09:45:00           | AC14 Operating hours |                             | ,                            |            |                     |                     |                     |                  | 1    |
| 21     | Unit                                         | DT#2015-08-21-09:45:00           | h:min                |                             |                              |            |                     |                     |                     |                  |      |
| 22     | 1                                            | DT#2015-08-21-09:45:00           | 74:49:00             |                             |                              |            |                     |                     |                     |                  |      |
| 23     | 2                                            | DT#2015-08-21-10:00:01           | 75:04:00             | 0                           | 0                            |            |                     |                     |                     |                  |      |
| 24     | 3                                            | DT#2015-08-21-10:15:01           | 75:19:00             | 0                           | 0                            |            | 55.008              | 24.8                |                     |                  |      |
| 25     | 4                                            | DT#2015-08-21-10:30:01           | 75:34:00             | 0                           | 0                            |            | 55.008              | 24.8                |                     |                  |      |
| 26     | 5                                            | DT#2015-08-21-10:45:01           | 75:49:00             | 0                           | 0                            |            | 55.008              | 24.8                |                     |                  |      |
| 27     | 6                                            | DT#2015-08-21-11:00:01           | 76:04:00             | 0                           | 0                            |            | 55.188              | 24.9                |                     |                  |      |
| 28     | 7                                            | DT#2015-08-21-11:02:43           | 76:06:00             | 0                           | 0                            |            | 55.188              | 24.9                |                     |                  |      |
| 29     | 8                                            | DT#2015-08-21-11:07:32           | 76:11:00             | 0                           | 0                            |            | 55.548              | 25.1                |                     |                  | _    |
| 30     | 9                                            | DT#2015-08-21-11:07:51           | 76:12:00             | 0                           | 0                            |            | 77.3604             | 25.2                |                     |                  |      |
| 31     | Device                                       | DT#2015-08-21-11:14:37           | AC1401               | ASI_M1_S1_RTU_UMG103        | ASI_M1_S1_R                  | ASi_M1_S1_ | ASi_M1_S3_P1_TP3237 | ASi_M1_S3_P1_TP3237 | ASi_M1_S6_P1_SD6050 |                  |      |
| 32     | ser. No.                                     | DT#2015-08-21-11:14:37           | 274656               | 1144-53015                  | 1144-53015                   | 1144-53015 | Y0111080910         | Y0111080910         | k0041300115         |                  |      |
| 33     | Value                                        | DT#2015-08-21-11:14:37           | AC14 Operating hours | ASI_M1_S1_RTU_UMG103 V L1-N | ASI_M1_S1_R                  | ASi_M1_S1_ | ASi_M1_S3_P1_TP3237 | ASI_M1_S3_P1_TP3237 | ASi_M1_S6_P1_SD6050 | Totalizer        | _    |
| 34     | Unit                                         | DT#2015-08-21-11:14:37           | h:min                | V                           | v                            | V          | °F                  | °C                  | 1                   |                  | _    |
| 35     | 10                                           | DT#2015-08-21-11:14:37           | 76:18:00             | 0                           | 0                            | 0          | 77.3604             | 25.2                |                     | 1.02E-01         | L    |
| 36     | 11                                           | DT#2015-08-21-11:15:02           | 76:19:00             | 0                           | 0                            | 0          | 77.3604             | 25.2                |                     | 1.02E-01         | L    |
| 37     | Device                                       | DT#2015-08-21-11:15:27           | AC1401               | ASI_M1_S1_RTU_UMG103        | ASI_M1_S1_R                  | ASi_M1_S1_ | ASi_M1_S3_P1_TP3237 | ASi_M1_S3_P1_TP3237 | ASi_M1_S6_P1_SD6050 |                  | _    |
| 38     | ser. No.                                     | DT#2015-08-21-11:15:27           | 274656               | 1144-53015                  | 1144-53015                   | 1144-53015 | Y0111080910         | Y0111080910         | k0041300115         |                  | _    |
| 39     | Value                                        | DT#2015-08-21-11:15:27           | AC14 Operating hours | ASI_M1_S1_RTU_UMG103 V L1-N | ASI_M1_S1_R                  | ASI_M1_S1_ | ASI_M1_S3_P1_TP3237 | ASI_M1_S3_P1_TP3237 | ASI_M1_S6_P1_SD6050 | Totalizer        | -    |
| 40     | Unit                                         | D1#2015-08-21-11:15:27           | n:min                | v                           | v                            | V          | **                  | °C                  | 1                   |                  | -    |
| 41     | 12                                           | D1#2015-08-21-11:15:27           | 76:19:00             | 0                           | 0                            | 0          | //.3604             | 25.2                |                     | 1.02E-01         | 1    |
| 42     | 13                                           | D1#2015-08-21-11:40:30           | 76:21:00             | 0                           | 0                            | 104.5      | 77.54041            | 25.3                |                     | 1.02E-01         | 4    |
| 43     | 14                                           | DT#2015-08-21-11:40:40           | 76:45:00             | 228.5706                    | 104.5530                     | 104.5      | 77.34041            | 25.3                |                     | 1.02E-01         | 4    |
| 44     | 15                                           | DT#2015-08-21-11:41:19           | 76:45:00             | 228.3938                    | 104.4350                     | 104.5      | 77.72041            | 25.4                |                     | 1.02E-01         | 1    |
| 45     | 10                                           | D1#2013-06-21-11:43:02           | 70:49:00             | 228.3412                    | 104.0114                     | 105        | //./2041            | 25.4                |                     | 1.02E-01         | -    |
| 40     |                                              |                                  |                      |                             |                              |            |                     |                     |                     |                  | -11- |
| 48     | -                                            |                                  |                      |                             |                              |            |                     |                     |                     |                  | -11- |
| 49     |                                              |                                  |                      |                             |                              |            |                     |                     |                     |                  | -11  |
| 50     |                                              |                                  |                      |                             |                              |            |                     |                     |                     |                  |      |
| 51     |                                              |                                  |                      |                             |                              |            |                     |                     |                     |                  | -11- |
| 52     |                                              |                                  |                      |                             |                              |            |                     |                     |                     |                  |      |
| 53     |                                              |                                  |                      |                             |                              |            |                     |                     |                     |                  | -11- |
| 54     |                                              |                                  |                      |                             |                              |            |                     |                     |                     |                  | -11- |
| 55     |                                              |                                  |                      |                             |                              |            |                     |                     |                     |                  | -11- |
| 56     | 1                                            |                                  |                      |                             |                              |            |                     |                     |                     |                  | -    |
|        | ${}^{+} \rightarrow {}^{-}$                  | ed20150821                       | +                    |                             |                              |            | ÷ •                 |                     |                     | Ð                |      |
| BE     | REIT                                         |                                  |                      |                             |                              |            |                     |                     |                     | - <b>+</b> 100 ° | %    |